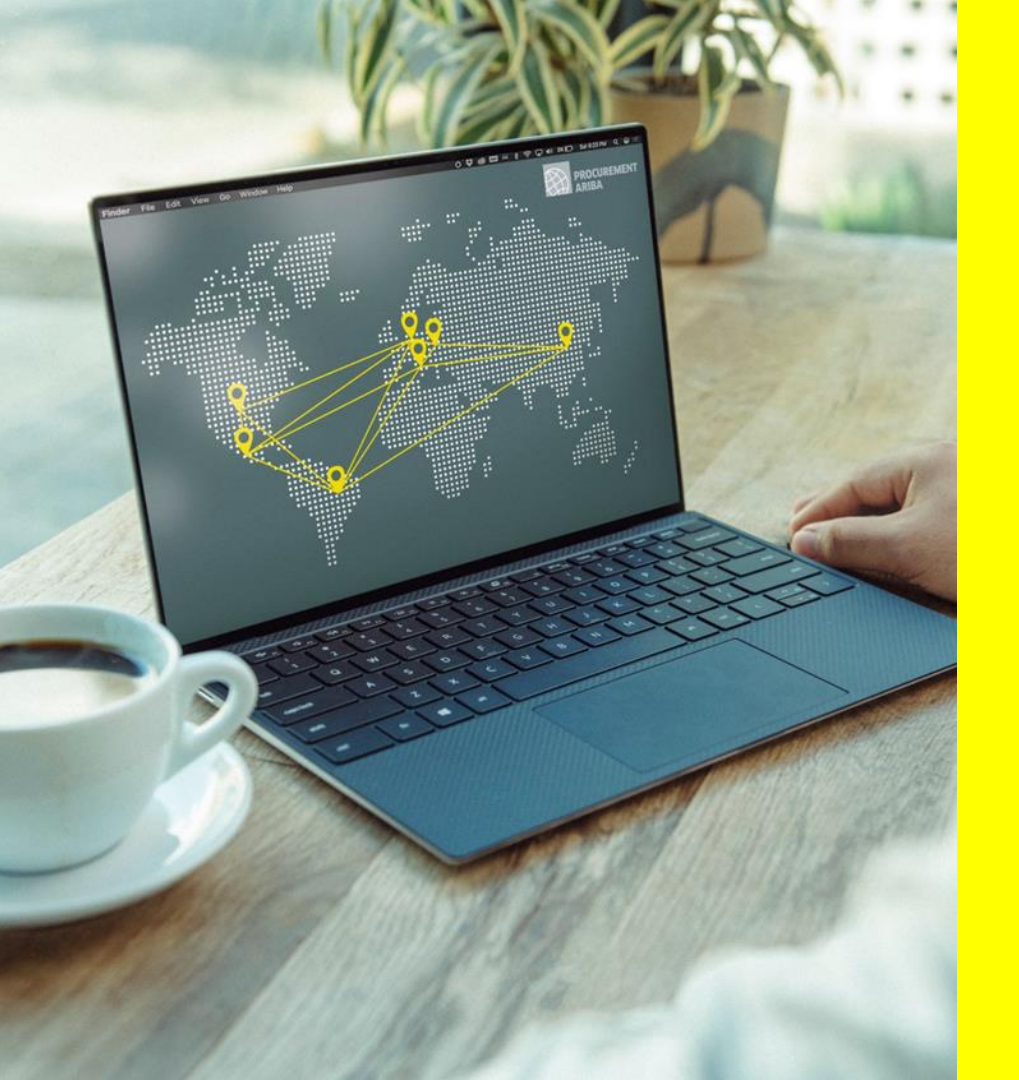

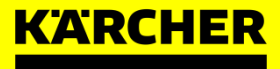

# **SUPPLIER GUIDE**

SAP Ariba

2021

# **TABLE OF CONTENT**

- 1. ARIBA GENERAL INFORMATION
- 2. STEPS IN SUPPLIER ENABLEMENT
  - a) Register to Ariba Network
  - b) Register to Ariba Kärcher
- 3. CONFIGURATION ARIBA NETWORK PROFILE
  - a) Maintain Company Profile
  - b) Add Roles And Users
- 4. ARIBA SOURCING
- 5. SUPPLIER SUPPORT & FAQs

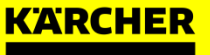

Back to Table of Content

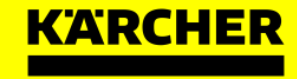

# Why is this change occurring?

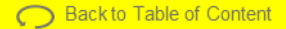

### **ARIBA GENERAL INFORMATION**

Why is this change occurring?

### Please view the announcement of Mr. Heiko Braitmaier – Executive Vice President Sourcing & Procurement

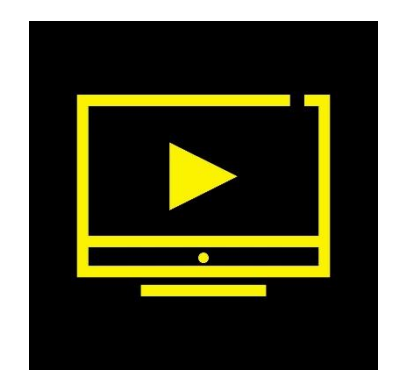

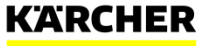

4 Kärcher Procurement | Ariba Supplier Guide | 2021

# **ARIBA GENERAL INFORMATION**

Kärcher Procurement Vision

We as Kärcher want to take the next step towards digitizing our source-to-contract and purchase-to-deliver processes.

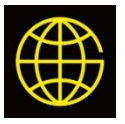

Introduce global procurement tool with transparent, compliant and standardized processes

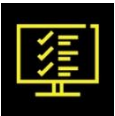

Consolidate the Kärcher IT landscape

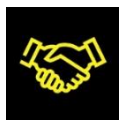

Enhance the collaboration and communication with our suppliers throughout all supply chain processes (source-to contract to purchase-to-deliver)

For this, we have chosen Ariba Network as new e-procurement platform.

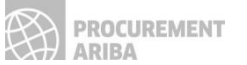

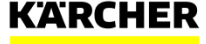

Back to Table of Content

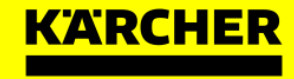

# Will this change be required?

# **ARIBA GENERAL INFORMATION**

Will this change be required?

Yes! Kärcher is digitizing the end-to-end source-to contract and purchase-to-deliver processes, using the SAP Ariba cloud-based platform. The Ariba Network will be the only way to transact with Kärcher in the future.

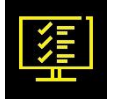

Sourcing Events: You need to be registered on Ariba to be considered in future RFQs

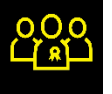

**Qualifications:** Get qualified for additional plants and subsidiaries within the Kärcher Group as well as additional commodities

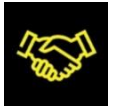

**Contract Management:** Take advantage of concluding contracts with Kärcher such as Framework Supply Agreements via Ariba

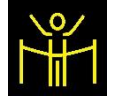

7

**Operative Procurement Processes:** Streamline purchase orders, scheduling agreements (expected beginning 2023)

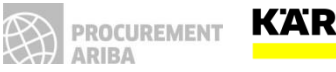

Back to Table of Content

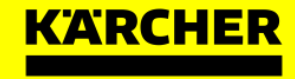

# What is changing?

8 Kärcher Procurement | Ariba Supplier Guide | 2021

# **ARIBA GENERAL INFORMATION**

What is changing?

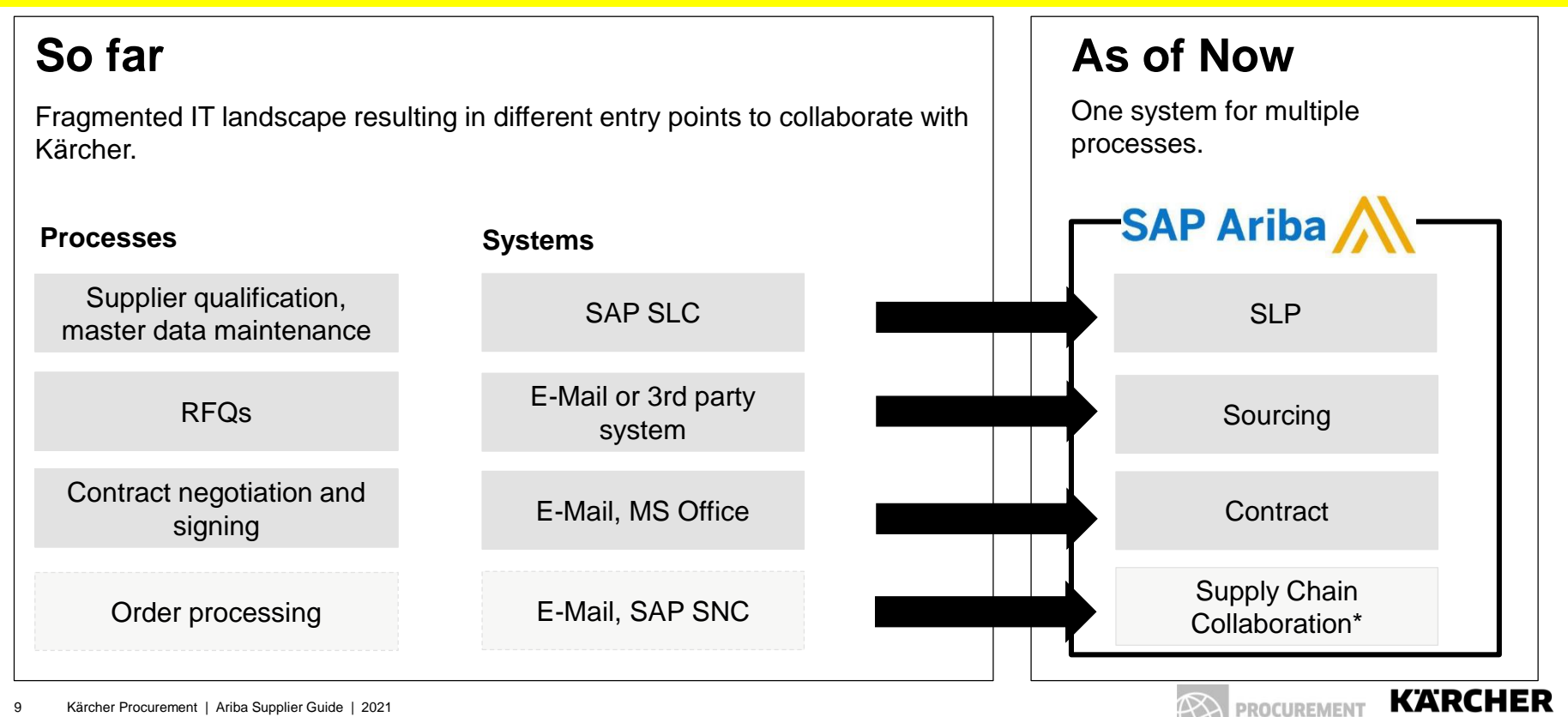

ARIBA

# **ARIBA GENERAL INFORMATION**

What is Ariba Network?

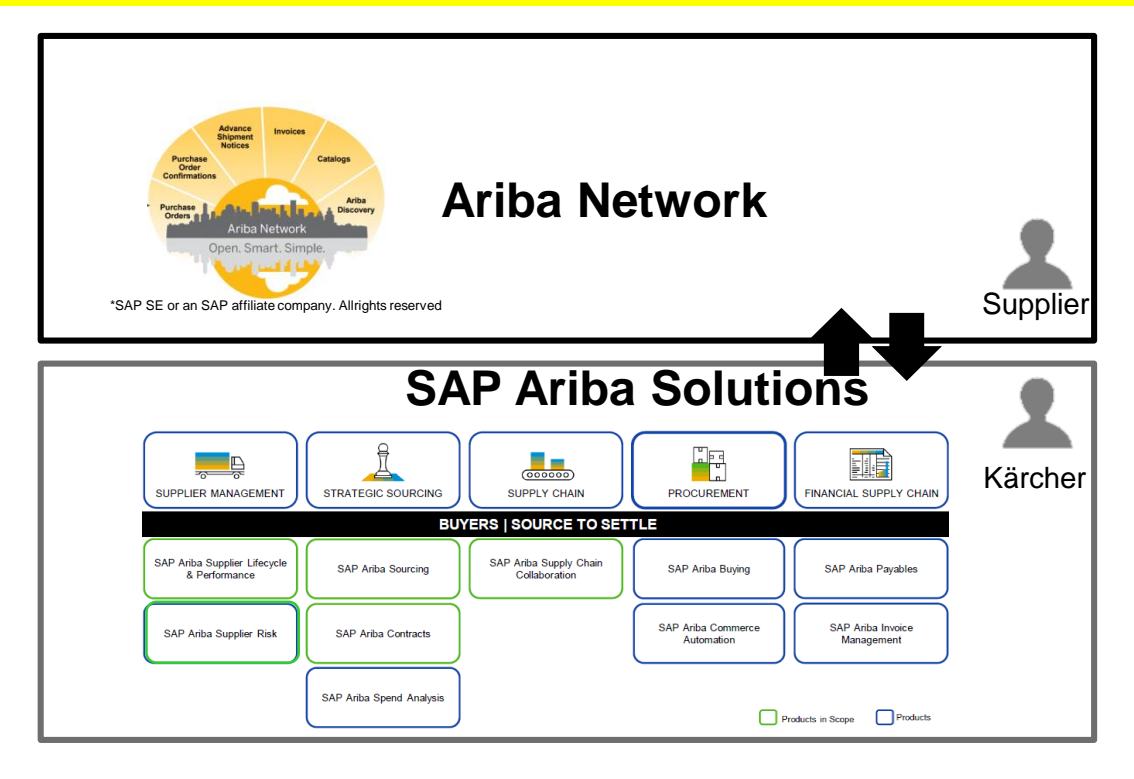

### What is the Ariba Network?

- global platform for strategic cooperation between customers and suppliers
- more than 2.5 million companies from 190 countries are already represented there
- communication between the customer and the supplier will exclusively take place via the Ariba Network

### How do we use it at Kärcher?

- we will use the individual but mutually integrated Ariba modules for the different purchasing processes
- these cloud Ariba modules are connected with the Ariba Network
- we will start with the strategic sourcing suite and continue with the operative purchasing modules

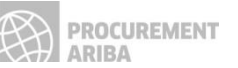

Back to Table of Content

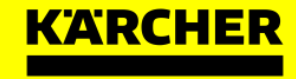

# What are your benefits?

11 Kärcher Procurement | Ariba Supplier Guide | 2021

# **ARIBA GENERAL INFORMATION**

What are your benefits?

#### Your General Benefits using Ariba Network

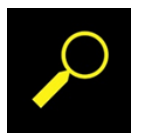

Find new customers and suppliers

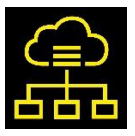

Manage multiple trade relationships with one account

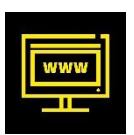

Easy access to the web-based plattform

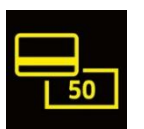

Basic Functionalities which are included in the standard account to collaborate with Kärcher are free of charge

# Your Benefits for collaborating with Kärcher on Ariba Network

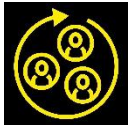

Single platform to access

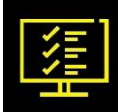

Greater visibility and transparency of the status of qualification status & sourcing events

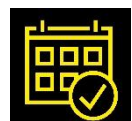

Improved tendering processing cycles

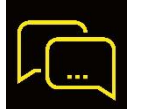

Online communication between you and Kärcher including document sharing

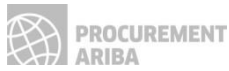

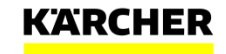

Back to Table of Content

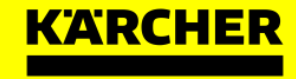

# What are the next steps?

13 Kärcher Procurement | Ariba Supplier Guide | 2021

# **STEPS IN SUPPLIER ENABLEMENT**

The first steps

**STEP 1**: Your responsible Kärcher purchaser will be contacting you and you will get an Ariba invitation via e-mail.

**STEP 2:** Once you have created your Ariba Network Account, you will be asked to check your registration data at Kärcher.

**STEP 3:** Now you are a registered supplier at Kärcher and collaboration on the Ariba platform can start.

**STEP 4:** You will receive qualification requests to qualify for commodities and plants within the Kärcher Group.

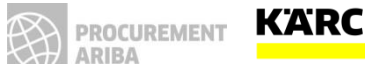

Back to Table of Content

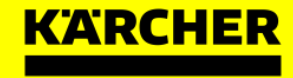

# How to register?

15 Kärcher Procurement | Ariba Supplier Guide | 2021

# **REGISTER TO ARIBA NETWORK**

Introduction

The following steps will show you how to register to the business platform ,Ariba Network'.

In future you will receive all requests from Kärcher through your Ariba Network Account. But you don't have to go actively into the system – you will receive an e-mail notification for any updates.

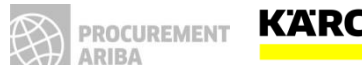

#### Step by Step Instruction

| 1                                                                                                    |
|----------------------------------------------------------------------------------------------------|
| KÄRCHER                                                                                                    |
| Register as a supplier with KÄRCHER                                                                                                    |
| Hello!                                                                                                    |
| Marianne Kostaw has invited you to register to become a supplier with KARCHER - TEST. Start by creating an account with Ariba Network. It's free.                                                                                       |
| KÄRCHER - TEST uses Ariba Network to manage its sourcing and procurement activities and to collaborate with suppliers. If chinese lettern_020021 already has<br>an account with Ariba Network, sign in with your username and password. |
| Viou are neeking this email because your customer, KÄRCHER - TEST, has identified you as the appropriate contact for this correspondence. If you are not the correct contact, please contact KÄRCHER - TEST.                            |

The invitation via e-mail is the start of your Ariba account

→ follow the link under ,Click Here'

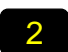

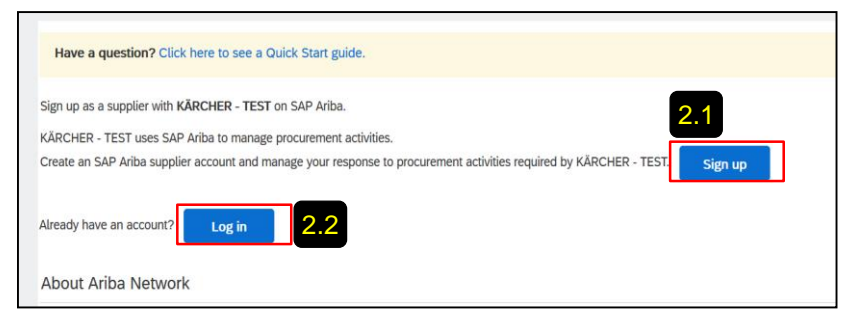

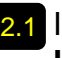

2.1 If your company is new on Ariba Network click ,Sign Up' and follow steps 3 to 11 in this guide.

2.2 If your company already has an Ariba Network Account, you can log in with your credentials and skip steps 3 to 11.

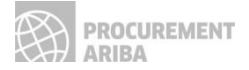

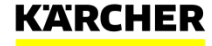

#### **Company and User Account Information**

| 3                   |                                        |                                                                                                    |
|---------------------|----------------------------------------|----------------------------------------------------------------------------------------------------|
| Company information |                                        |                                                                                                    |
| I                   |                                        | * Indicates a required field                                                                                  |
| Company Name:*      | Supplier 123 Inc                       |                                                                                                    |
| Country/Region:*    | Germany [DEU]                          | If your company has more than one office, enter the<br>main office address. You can enter more addresses such |
| Address: *          | longstreet                             | as your shipping address, billing address or other<br>addresses later in your company profile.                |
|                     | Line 2                                 |                                                                                                    |
| Postal Code:*       | 70176                                  |                                                                                                    |
| City: *             | Stuttgart                              |                                                                                                    |
| State:              | Baden-Württemberg [DE-BW] $\checkmark$ |                                                                                                    |

In the first section, you have to provide your general company information.

|  | 2 |  |
|--|---|--|
|  |   |  |

|                     |                  |                          |                                                                                                    | <ul> <li>Indicates a required field</li> </ul>                                                             |
|---------------------|------------------|--------------------------|----------------------------------------------------------------------------------------------------|----------------------------------------------------------------------------------------------------|
| Name:*              | Michael          | Miller                   |                                                                                                    | SAP Ariba Privacy Statement                                                                                |
| Email:*             |                  |                          |                                                                                                    |                                                                                                    |
|                     | Use my email a   | as my username           |                                                                                                    |                                                                                                    |
| Username: *         | michael.miller@1 | michael.miller@123inc.de |                                                                                                    | Must be in email format(e.g john@newco.com)                                                                |
| Password:*          |                  |                          | Passwords must contain a minimum of eight<br>characters including upper and lower case letters,<br>numeric digits, and special characters. |                                                                                                    |
|                     |                  |                          | ۲                                                                                                    |                                                                                                    |
| Language:           | English          |                          | ~                                                                                                    | The language used when Ariba sends you<br>configurable notifications. This is different than your<br>web b |
| Found and and the B | ordere@122inc.d  | 40                       |                                                                                                    | Customers may send you their orders through Ariba                                                          |

#### Please complete your user account information.

#### Hint:

The Ariba Network requires an order address,

however, it doesn't mean that you will receive orders via this mail as of now. It is just an technical account requirement at this step.

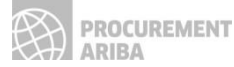

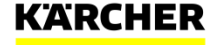

#### **Business Details and Completion**

| ll us more about your b          | ousiness                             |                                                                                                    |
|----------------------------------|--------------------------------------|----------------------------------------------------------------------------------------------------|
| Product and Service Categories:* | Enter Product and Service Categories | Add -or- Browse                                                                                       |
|                                  | Synchronous motor AC X               |                                                                                                    |
| Ship-to or Service Locations:*   |                                      | Add -or- Browse                                                                                       |
|                                  | Germany X                            |                                                                                                    |
| Tax ID:                          | Optional                             | Enter your Company Tax ID number.                                                                     |
| Vat ID:                          | Optional                             | Enter your company's five to twelve-digit value added tax identification number. Do not enter dashes. |
|                                  |                                      | Enter the nine dirit number issued by Dun &                                                           |
| DUNS Number:                     | Optional                             | Bradstreet. By default, DUNS number is appended with "-T"<br>in test account. (i)                     |
|                                  |                                      |                                                                                                    |

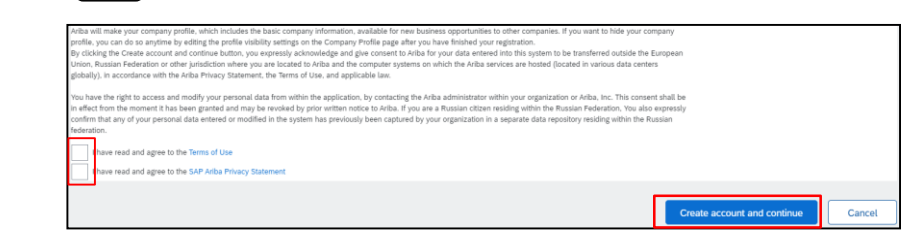

Here you can provide more company information. Other companies on the Ariba Network can find you based on your input.

You can choose from an extensive catalogue of products and services.

Either start to type or click ,Browse'.

Please read and confirm the general Ariba Network Terms and Use and Privacy Statement. Afterwards click **,Create account and continue'.** 

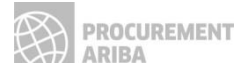

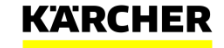

#### **Review potential accounts**

| 7                                                                                         |                                                              |
|-------------------------------------------------------------------------------------------|--------------------------------------------------------------|
| (i) Potential existing accounts                                                           |                                                              |
| Ve have noticed that there may already be a<br>Please review before you create a new acco | an Ariba Network account registered by your company.<br>unt. |
|                                                                                           | Review accounts                                              |

The system may suggest potential existing accounts based on your data input. Click **,Review accounts'.** 

If not, continue with step 11.

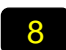

| 20 search results found |           |                   |        |               |                                                              |
|-------------------------|-----------|-------------------|--------|---------------|--------------------------------------------------------------|
| SUPPLIER NAME 0         | COUNTRY @ | STATE 🖯           | DUNS 0 | SUPPLIER ANID | ACTIONS                                                      |
| test-MK:20201102        |           | Badakhshan        |        | AN01592027898 |                                                              |
| MK_2020-08-13           | DEU       | Baden-Württemberg | -      | AN01553679211 | View profile<br>Please view profile<br>and contract admin if |
| Test123                 | DEU       |                   |        | AN01591984220 | you need to.                                                 |

You will see now the potential existing accounts. Click on the three dots and then **,view profile**'.

Please avoid to create unnecessary duplicate accounts. However, it may make sense for different legal entities with unique tax or DUNS number to create own accounts for better management of those.

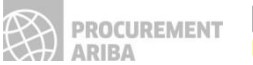

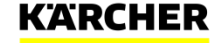

Contacting the Admin of an Existing Account

| 9 |               |        |
|---|---------------|--------|
|   |               |        |
|   | Contact Admin | Cancel |
|   |               |        |
|   |               |        |

You can check for the account information and select "Contact Admin" to reach out for the person who created an account before.

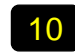

| Contact Your Account A              | dministrator                                                                                                    |
|-------------------------------------|----------------------------------------------------------------------------------------------------|
| Review the following information an | d make edits as necessary. Click Send Email to send this message to the account administrator.                                                                                                    |
| Your Name: *                        | Michael Miller                                                                                                    |
| Your Company Name: *                | Supplier 123 Inc                                                                                                    |
| Your Email Address: *               | michael.miller@123inc.com                                                                                                    |
| Your Phone Number:                  | USA 1 🗸                                                                                                    |
| Your Message:*                      | Helio,<br>I recently attempted to register an account on Ariba Network. During registration, SAP Ariba searched and returned your<br>account as a match.<br>Please contact me to determine if I should be using this account.<br>Thank you. |
|                                     | Cancel Send Email                                                                                                    |

You can send an e-mail to the Admin of the Account to double check if you could use it or to create another one.

You can pause now the registration and wait for the admin's answer. Then continue with step 11.

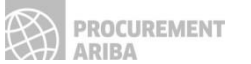

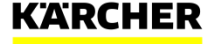

Final step

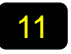

#### **Review duplicate Account**

We noticed that your company may already register an Ariba Network account, please review the match results

- You can log in the account you are associated with
- Or, you can view the profile and contact the account administrator from there
- Or, if there is no match, you can Continue Account Creation and we will progress your registration
- Or, you can Go back to previous page

Match Based On

If you are sure to create your individual account click ,Continue Account Creation'.

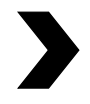

Congratulations! Your Ariba Network Account has been now created and you will be forwarded to the Kärcher Registration.

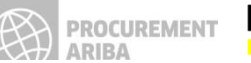

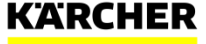

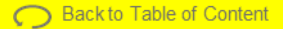

**General Company Information** 

#### 12

| Console                                                            | Doc602965524 - Supplier registration questionnaire                    |                                                                                                    | Ŀ                                                                                                    | Time remaining<br>29 days 23:37:01 |
|--------------------------------------------------------------------|-----------------------------------------------------------------------|----------------------------------------------------------------------------------------------------|----------------------------------------------------------------------------------------------------|------------------------------------|
| Event Messages<br>Event Details                                    | All Content                                                           |                                                                                                    |                                                                                                    | <b>≡</b> ×                         |
| Response Team                                                      | Name †                                                                |                                                                                                    |                                                                                                    |                                    |
|                                                                    | ▼ 1 General Information                                               |                                                                                                    |                                                                                                    |                                    |
| ▼ Event Contents                                                   | 1.1 Supplier Full Legal Name<br>(example: Alfred Karcher SE & Co. KG) | * Supplier 123 Inc                                                                                            |                                                                                                    |                                    |
| All Content                                                        | 1.2 Supplier Name 2                                                   | 1                                                                                                    |                                                                                                    |                                    |
| General Information     Financial     information     Terms of Use | 1.3 Address (in Latin Interc)                                         | s Show More<br>Street 2<br>Street 2<br>Street 2<br>Street 2<br>District<br>Postal Code:<br>Country:<br>PO Boc | Image Number:         5           Image Number:         5           Image Number: | 0<br>•• • •                        |
|                                                                    | (*) indicates a required field                                        | BO Box Bortol Codo:                                                                                           |                                                                                                    |                                    |

Now you will be asked to complete the Registration to become a Kärcher supplier. Only if you are a registered supplier, Kärcher can communicate and transact via Ariba with you.

Please provide your generaly company information like name and address in the first step.

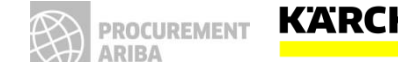

#### 13

| 1.4 Do you have a Chinese address?                                                           | Unspecified V |
|----------------------------------------------------------------------------------------------|---------------|
| 1.6 DUNS Number                                                                              |               |
| 1.7 Please upload your company presentation.<br>It is your chance to share more information. | Attach a file |
| 1.8 Are you an American supplier that wants to deliver to the US?                            | Unspecified V |
| 1.10 Are you an international supplier who wants to deliver to the US?                       | Unspecified V |

Please provide more information about your company.

You can attach your company presentation with the most important facts.

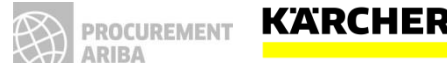

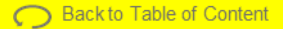

Tax Number

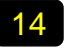

| ▼ 2 Financial Information |                                                           |
|---------------------------|-----------------------------------------------------------|
|                           | *<br>Country: Germany (DE)                                |
|                           | Tax Name TaxType Tax Number                               |
| 2.1 Tax Question          | Germany: Tax Number Organization                          |
|                           | Germany: VAT Registration Number Organization DE123456789 |
|                           | Germany: Income Tax Number (§48) Organization             |

Please choose the country of your company first.

Based on the country selected, you have to provide different tax numbers.

Hint:

i) There are validation checks behind every tax number field.

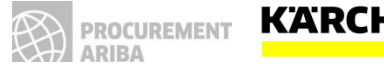

**Bank Details** 

| 15                    |                                                                                                    |   |
|-----------------------|----------------------------------------------------------------------------------------------------|---|
| 2.2 Bank Question * ⑦ | Bank Name:<br>SWIFT:<br>Account Holder Name:<br>Bank Key/ABA Routing Number:<br>Account Number:<br>IBAN:<br>Additional Info: | • |
| 3 Comments            |                                                                                                    |   |

Please provide as many bank details as possible.

But at least provide:

A) Bank Key and Account Number

Or

A) IBAN number and SWIFT for European based companies

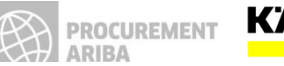

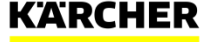

**General Terms and Conditions** 

| ✓ 4 Terms of Use                                                                                                    |       |      |
|----------------------------------------------------------------------------------------------------|-------|------|
| 4.1 I hereby confirm that I am duly authorized to conclude legally binding agreements for the contracting supplier * | Yes   | O No |
| 4.2 Do you agree with the Kärcher Code of Conduct? * ⑦                                                               | ⊖ Yes | O No |
| 4.4 Do you accept our Ariba Terms of Use?* ③                                                                         | ⊖ Yes | O No |
| 4.5 Do you accept the Kärcher Data Privacy Statement for Suppliers? *                                                | ⊖ Yes | O No |
| 4.6 I have read and understood the Information Security Policy for Suppliers ${}^{\bullet}$ $\textcircled{O}$        | ⊖ Yes | O No |

Please confirm our general terms and conditions. Otherwise you cannot become a Kärcher Supplier.

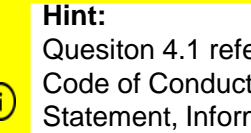

Quesiton 4.1 refers to your authorization to agree to the Code of Conduct, Terms and Use, Data Protection Statement, Information Security Policy for suppliers on behalf of your company (this is not referring to future contracts that may be concluded via Ariba).

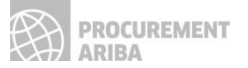

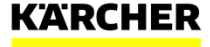

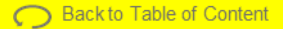

Submission of Questionnaire

#### 17

| 5? |                       | Unspeci | ified V                                            |                              |          |
|----|-----------------------|---------|----------------------------------------------------|------------------------------|----------|
|    | ✓ Submit this respons | *<br>e? | Germany (DE)                                       |                              | v ()     |
|    | Click OK to submit.   | ı       | Tax Number                                         | TaxType<br>Organization      | Tax Numb |
|    |                       | Germany | VAT Registration Number<br>Income Tax Number (§48) | Organization<br>Organization | DE1234   |
|    |                       | *       | Bank Type:                                         | Domestic 🗸                   |          |
|    |                       |         | Country:                                           | Germany                      |          |

Once you completed the questionnaire, you can submit it.

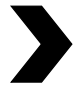

Your data will be now transmitted and checked by the responsible purchaser. After approval you are a registered Kärcher supplier.

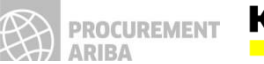

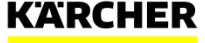

Ariba Dashboard

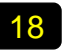

| Ariba Sourcin                    | g                                                                                        |
|----------------------------------|------------------------------------------------------------------------------------------|
| < Go back to KÄRCHER - TEST Dash | aboard                                                                                   |
| Console                          | Doc602965524 - Supplier registration questionnaire                                       |
| Event Messages<br>Event Details  | $\checkmark$ Your response has been submitted. Thank you for participating in the event. |
| Response Team                    | All Content                                                                              |
| ▼ Event Contents                 | Name †                                                                                   |
| All Content                      | 1.1 Supplier Full Legal Name<br>(example: Alfred Karcher SE & Co. KG)                    |
| 1 General Information            | 1.2 Supplier Name 2                                                                      |
| 2 Financial<br>Information       |                                                                                          |

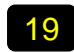

| SAP      | Ariba Proposals and Questionnaires $\rightarrow$ | Standard Account                          | Upgrade                       | TEST MODE               |                             |                                  |                                       |                                                   | 0 |   |
|----------|--------------------------------------------------|-------------------------------------------|-------------------------------|-------------------------|-----------------------------|----------------------------------|---------------------------------------|---------------------------------------------------|---|---|
| KÄRCI    | HER - TEST                                       |                                           |                               |                         |                             |                                  |                                       |                                                   |   |   |
| There an | e no matched postings.                           | Welcome to the Arl<br>an effort to ensure | ba Spend Ma<br>market integri | nagement site. T<br>ty. | his site assists in identif | ying world class suppliers who a | are market leaders in quality, servic | e, and cost. Ariba, Inc. administers this site in |   | ۲ |
|          |                                                  | Events                                    |                               |                         |                             |                                  |                                       |                                                   |   |   |
|          |                                                  | Title                                     | ID                            | End Time                |                             | Event Type                       |                                       | Participated                                      |   |   |
|          |                                                  |                                           |                               |                         |                             | No items                         |                                       |                                                   |   |   |
|          |                                                  | Risk Assessments                          | 5                             |                         |                             |                                  |                                       |                                                   |   | - |
|          |                                                  | Title                                     | ID                            |                         | End Time 4                  |                                  | Event Type                            |                                                   |   |   |
|          |                                                  |                                           |                               |                         |                             | No items                         |                                       |                                                   |   |   |
|          |                                                  | Registration Ques                         | stionnaires                   |                         |                             |                                  |                                       |                                                   |   |   |
|          |                                                  | Title                                     |                               |                         |                             | ID                               | End Time 4                            | Status                                            |   |   |
|          |                                                  | ▼ Status: Complete                        | rd (1)                        |                         |                             |                                  |                                       |                                                   |   |   |
|          |                                                  | Supplier registration qu                  | uestionnaire                  |                         |                             | Doc602965524                     | 2/24/2021 4:39 PM                     | Pending Approval                                  |   |   |
|          |                                                  | Qualification Que                         | stionnaire                    | s                       |                             |                                  |                                       |                                                   |   |   |
|          |                                                  | Title                                     | ID                            | End Time 4              |                             | Commodity                        | Regions                               | Status                                            |   |   |
|          |                                                  |                                           |                               |                         |                             | No items                         |                                       |                                                   |   |   |
|          |                                                  | Questionnaires                            |                               |                         |                             |                                  |                                       |                                                   |   |   |
|          |                                                  | Title                                     | ID                            | End Time ↓              |                             | Commodity                        | Regions                               | Status                                            |   |   |

After you have submitted your response you can proceed to the general Kärcher Dashboard.

On this general Dashboard you have an overview of all the incoming or completed tasks with Kärcher such as questionnaires or RFQ events.

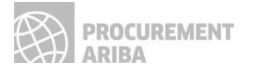

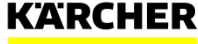

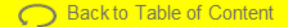

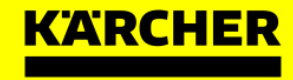

# How to configure your Ariba Network Account?

#### **Company Profile Configurations**

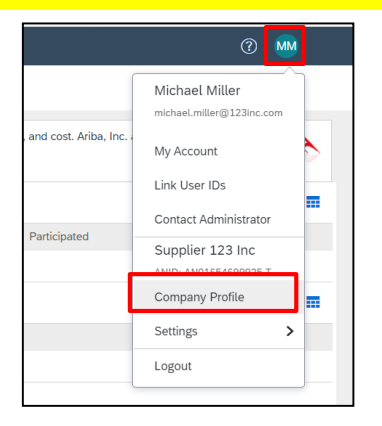

Click on your profile Icon: Here you can see various settings and further actions to be made. Start with ,Company Profile' You will see various tabs for adding content to you company profile. The more your profile is maintained, the better other companies can find and contact you.

| SAP Ariba Proposals and Questionnaires - Standard Account Upgrade TEST MODE                                                   | ? M                        | >> c                                            |
|----------------------------------------------------------------------------------------------------|----------------------------|-------------------------------------------------|
| Company Profile                                                                                                    | Save Close                 | Search                                          |
| Basic (3)         Business (2)         Marketing (3)         Contacts         Certifications (1)         Additional Documents |                            | How do I complete my Customer                   |
| * Indicates a required field Put Coi                                                                                          | blic Profile<br>mpleteness | How to update your company profile              |
| Overview                                                                                                    | 35%                        | How do I upload a logo to my                    |
| Company Marcol Supplier 123 Inc                                                                                               | ort Description            | company profile?                                |
| Company varie. Supplementation We                                                                                             | ebsite                     | Company profile fields                          |
| Other names, if any: An                                                                                                    | nual Revenue               |                                                 |
| Се                                                                                                    | ertifications              | How do I update my company's tax<br>ID number?  |
| D-1                                                                                                    | U-N-S Number               |                                                 |
| Networkid: AN01654699925-T () Bu                                                                                              | isiness Type               | How to create an SAP Ariba<br>Discovery posting |
|                                                                                                    | dustries                   | Do Logad a DUNS number?                         |
| Short Description: Co                                                                                                    | mpany Description          | Conneed a points number?                        |

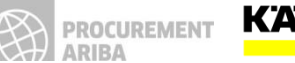

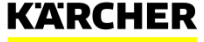

#### Add Users to the Profile

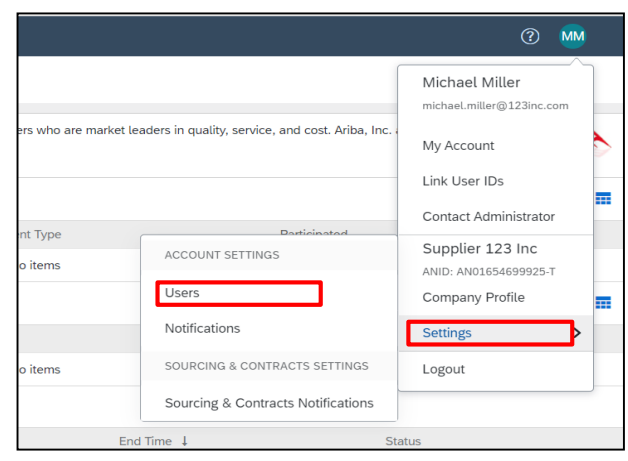

Click on your profile Icon: Go to **,Settings**' → **,Users**'

| Customer Relationships Users             | Notifications | Application Subscriptions         | Account Registration                               |
|------------------------------------------|---------------|-----------------------------------|----------------------------------------------------|
| Manage Roles Manage Users                |               |                                   |                                                    |
| Roles (1)                                |               |                                   |                                                    |
| Create and manage roles for your account | t. You can ed | it the role and add users to a ro | le. The Administrator role can be viewed, but canr |
| Filters                                  |               |                                   |                                                    |
| Permission                               |               |                                   |                                                    |
| Company Information                      | $\sim$        |                                   |                                                    |
| Select permission assigned               | -             |                                   |                                                    |
| Company Information                      |               |                                   |                                                    |
| Contact Administration                   |               |                                   |                                                    |
| ID Registration Access                   |               |                                   |                                                    |
| Access Proposals and Contracts           |               |                                   |                                                    |
| Respond to postings on Ariba Discovery   | -             | Users Assigned                    |                                                    |
| Administrator                            |               | Michael Miller                    |                                                    |

Define the permissions for the roles.

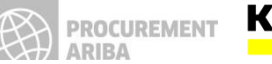

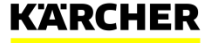

Add Users to the Profile

| Filter              |                      |                 |           |                         |               |                                 |                   |         |
|---------------------|----------------------|-----------------|-----------|-------------------------|---------------|---------------------------------|-------------------|---------|
| Users (You can only | search on one attrit | oute at a time) |           |                         |               |                                 |                   |         |
| Email Address 🗸 🗸   | Enter email addre    | 155             |           | +                       |               |                                 |                   |         |
| Apply               | Reset                |                 |           |                         |               |                                 | +                 | □ ■     |
| Username            | Email Address        | First Name      | Last Name | Ariba Discovery Contact | Role Assigned | Authorization Profiles Assigned | Customer Assigned | Actions |
|                     |                      |                 |           | No it                   | ems           |                                 |                   |         |
|                     |                      |                 |           |                         |               |                                 |                   |         |
|                     |                      |                 |           |                         |               |                                 | Save              | Close   |

Click on the plus sign to add more users to the account.

| Username:*       | susan.johnson@123inc.om                                          |
|------------------|------------------------------------------------------------------|
|                  | Invalid username format                                          |
| Email Address: * | susan.johnson@123inc.om                                          |
|                  | Invalid email address format                                     |
| First Name: *    | Susan                                                            |
|                  | Required field                                                   |
| Last Name: *     | Johnson                                                          |
|                  | Required field                                                   |
|                  | Do not allow the user to resend invoices to the buyer's account. |
|                  | This user is the Ariba Discovery Contact                         |
|                  | Limited access ()                                                |
| Office Phone:    | Country Area Number                                              |

Complete the necessary contact details.

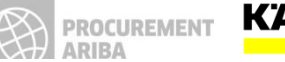

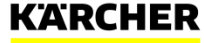

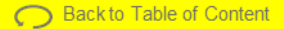

Add Users to the Profile

| $\checkmark$ | Company Information               |  |
|--------------|-----------------------------------|--|
| Custome      | Assignment                        |  |
|              | Assign to Customer: All Customers |  |
| Custom       | rs                                |  |

|     | Username                 | Email Address            | First Name | Last Name | Ariba Discovery Contact | Role Assigned       | Authorization Profiles Assigned | Customer Assigned | Actions   |
|-----|--------------------------|--------------------------|------------|-----------|-------------------------|---------------------|---------------------------------|-------------------|-----------|
|     | susan.johnson@123inc.com | susan.johnson@123inc.com | Susan      | Johnson   | No                      | Company Information |                                 | All(0)            | Actions 🔻 |
| Ļ [ | Add to Contact List      | Remove from Contact List |            |           |                         |                     |                                 |                   |           |
|     |                          |                          |            |           |                         |                     |                                 | Save              | Close     |

If your company is already connected with other customers, you can assign here internal users for individual customers. Then they can separately manage their customers via the account. Click ,Save' to add the the internal user.

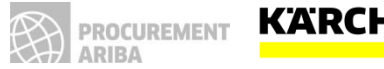

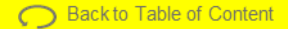

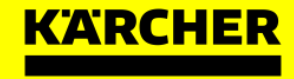

# What is Ariba Sourcing?

### **ARIBA SOURCING** Request for Proposal (RFP)

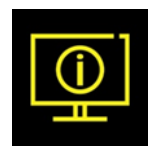

#### What is Ariba Sourcing?

- SAP Ariba Sourcing is used to offer our suppliers the opportunity to bid and compete fairly for Kärcher business.
- Kärcher uses SAP Ariba to support the entire sourcing process. The tool provides an online portal that allows purchasers and suppliers to collaborate on sourcing activities.
- The SAP Sourcing enables the sourcing process to be safe and transparent. It allows for a precise evaluation process with clearly defined requirements, and forms the basis for ensuring a competitive and fair environment for all suppliers.

The following explains how to participate in an **RFP Event**.

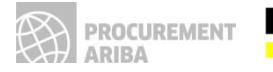

#### **Event Invitation**

| KÅRCHER - TEST has invited you to participate in the following event: RFP_DOMA_17022021. The event is set to begin on Wednesday, February 17, 2021 at 8:42 AM, Pacific Standard Time.<br>Use the following username to log in to KÅRCHER - TEST events: test-magnus dom@de kaercher.com.                                                                                                    | 2<br>Have a question? Click here to see a Quick Start guide.                                                                                                    |
|----------------------------------------------------------------------------------------------------|----------------------------------------------------------------------------------------------------|
| Click Here to access this event.<br>When you click this link, log in with your username and password. You will then have the option to register your buyer-specific user ID with a new or existing Ariba Commerce Cloud account and participate in your event.<br>If you do not want to respond to this event. <u>Click Here</u> . You must register on the Ariba Commerce Cloud or log in using your existing Ariba Commerce Cloud account username and password before you can indicate that you do not want to respond to this event. | Sign up as a supplier with KÄRCHER - TEST on SAP Ariba.           KÄRCHER - TEST uses SAP Ariba to manage procurement activities.         2.1           Create an SAP Ariba supplier account and manage your response to procurement activities required by KÄRCHER - TEST         Sign up |
| If you have forgotten your username or password and are unable to log in, <u>Click Here</u> .<br>NOTE: The forgot password link is only valid for 24 hours. After this link expires, click Forgot Password on the Ariba Login page to reset your password.<br>If you have questions about this event, contact Magnus Dorn via telephone at or via e-mail at <u>Magnus.Dorn@de.kaercher.com</u> .                                                                                                    | Already have an account?                                                                                                    |

The invitation via e-mail is the start of your Ariba RFP Event

→Press ,Click here'

| 2. | 1 |
|----|---|
|    |   |

If your company is new on Ariba Network click ,**Sign Up**<sup>4</sup> and follow steps 3 to 11 in this guide.

2.2 If your company already as an Ariba Network Account, you can log in with your credentials, you can skip steps 3 to 11.

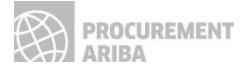

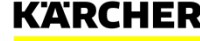

2

# **PARTICIPATING IN AN RFP EVENT**

**Event Details** 

#### **Event Details:**

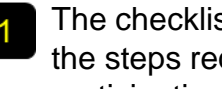

The checklist takes you through the steps required for participating in the event

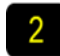

On the right side is the countdown for the event

|                                       |                                                                                                    | <ul> <li>13 udys 23.51.52</li> </ul>         |
|---------------------------------------|----------------------------------------------------------------------------------------------------|----------------------------------------------|
| Event Messages<br>Download Tutorials  | Review and respond to the prevequisites. Prevequisite questions must be answered before you can view event content or participate in the event. Some prevequisites may require the owner of the event to review and accept your responses you decline the terms of the prevequisites, you cannot view the event content or participate in this event.                                                                                                    | s before you can continue with the event. If |
| ▼ Checklist                           | Download Content         Review Prerequisites         Decline to Respond         Print Event Information                                                                                                    |                                              |
| 1. Review Event Details               | Prerequisites                                                                                                    | (Section 1 of 1)                             |
| a and and a set                       | Name 1                                                                                                    |                                              |
| 2. Review and Accept<br>Prerequisites | ▼ 1 Prerequisites                                                                                                    |                                              |
| 3. Submit Response                    | 1.1 1.1 hereby confirm that I am duly authorized to conclude legally binding agreements for the contracting supplier.                                                                                                    |                                              |
| ▼ Event Contents                      | 2. Do you accept our Terms of Use and our Data Protection Statement for Suppliers?                                                                                                    |                                              |
| All Content                           | $https://www.kaercher.com/int/inside-kaercher/company/supplier-area/purchasing-terms-conditions.html \label{eq:conditions} and \label{eq:conditions} and eq:conditions$ |                                              |
| 1 Prerequisites                       | 3. Do you accept the Bidder Agreement?                                                                                                    |                                              |
|                                       | https://www.kaercher.com/int/inside-kaercher/company/supplier-area/purchasing-terms-conditions.html                                                                                                    |                                              |
|                                       | If you do not accept, you will not be able to proceed with the bidding process.                                                                                                    |                                              |
|                                       | Event Overview and Timing Rules                                                                                                    |                                              |
|                                       | Owner: Magnus Dom () Currency: European Union Euro                                                                                                    |                                              |
|                                       | Event Type: RFP Commodity: Cables E01                                                                                                    |                                              |
|                                       | Publish Hener 17(2)(2011) 17:42<br>Regions: AKW Alfred Kärcher 5E & Co. KG                                                                                                    |                                              |
|                                       | I UNIORITIUTTU: AFTARAVAA AFTYA                                                                                                    |                                              |

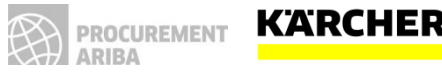

Accept or Decline the invitation

#### **Review Event Details:**

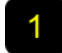

If you plan to participate in the event click ,Review Prerequisities'

2

If you don't plan to participate in the event click ,Decline to respond'

| vent Messages<br>Jownload Tutorials | Review and respond to the prerequisites. Prerequisite questions must be answered before you can view event content or participate in the event. Some prerequisites may require the owner of the event to review and accept your responses before you decline the terms of the prerequisites, you cannot view the event content or participate in this event. | you can continue with the even | nt. If |
|-------------------------------------|----------------------------------------------------------------------------------------------------|--------------------------------|--------|
| tesponse Team                       | Download Contant Device Researching Device to Respond                                                                                                    |                                |        |
| Checklist                           |                                                                                                    |                                |        |
| 1. Review Event Details             | Prerequisites 2                                                                                                    | (Section 1 of 1)               |        |
| 2. Review and Accept                | Name t                                                                                                    |                                |        |
| Prerequisites                       | ▼ 1 Prerequisites                                                                                                    |                                |        |
| 3. Submit Response                  | 1.1 1.1 hereby confirm that I am duly authorized to conclude legally binding agreements for the contracting supplier.                                                                                                    |                                |        |
| · Event Contents                    | 2. Do you accept our Terms of Use and our Data Protection Statement for Suppliers?                                                                                                    |                                |        |
| All Content                         | https://www.kaercher.com/int/inside-kaercher/company/supplier-area/purchasing-terms-conditions.html                                                                                                    |                                |        |
| 1 Prerequisites                     | 3. Do you accept the Bidder Agreement?                                                                                                    |                                |        |
|                                     | https://www.kaercher.com/int/inside-kaercher/company/supplier-arealpurchasing-terms-conditions.html                                                                                                    |                                |        |
|                                     | If you do not accept, you will not be able to proceed with the bidding process.                                                                                                    |                                |        |
|                                     | Event Overview and Timing Rules                                                                                                    |                                |        |
|                                     | Owner: Magnus Dom () Currency: European Union Euro                                                                                                    |                                |        |
|                                     | Event Type: RFP Commodity: Cables E01<br>Regions: AXW Allred Karcher SE & Co. KG                                                                                                    |                                |        |
|                                     | Publish time: 17/2/2021 17:42                                                                                                    |                                |        |
|                                     | Due date: 3/3/2021 17:42                                                                                                    |                                |        |

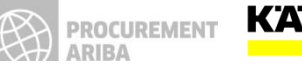

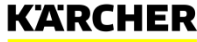

Accept the Event Prerequisities

If you have clicked **,Review Prerequisities'** you should be at ,2. Review and Accept Prerequisities'

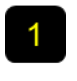

Accept the terms of use and the data protection statement by clicking on ,**yes**'

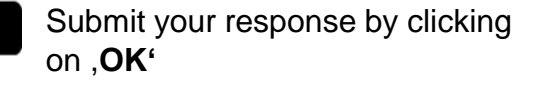

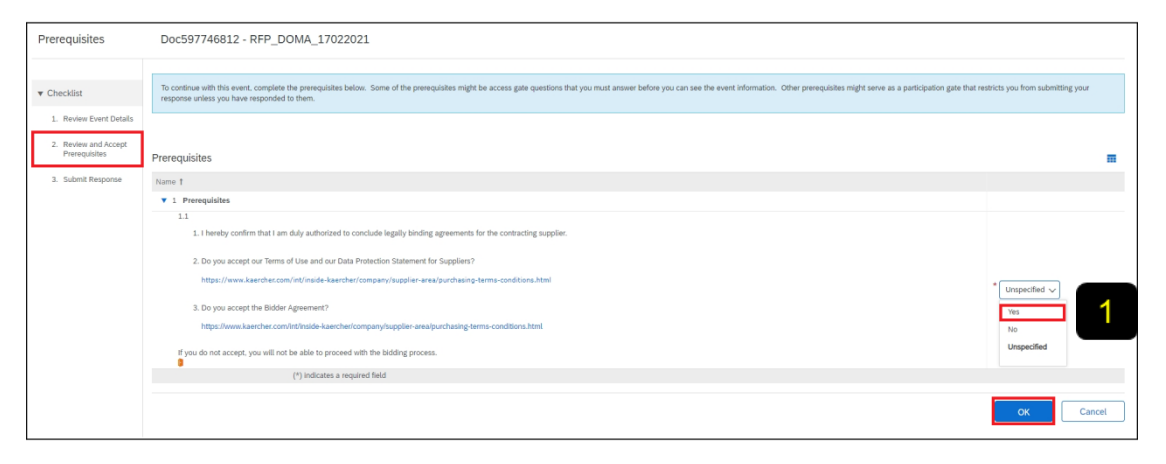

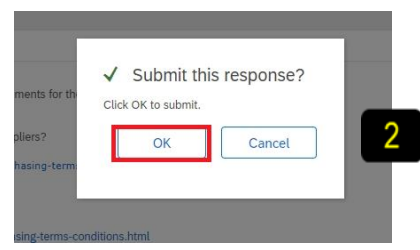

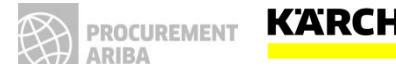

#### Select Lots

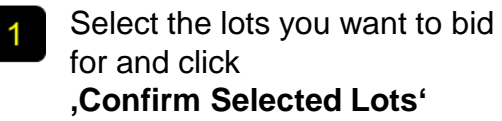

2 If you don't want to bid for a lot, give a reason for not bidding

| Select Lots                                             | Doc597746812 - RFP_DOMA_17022021                                                                                                    | Cancel |
|---------------------------------------------------------|----------------------------------------------------------------------------------------------------|--------|
| ▼ Checklist                                             | Choose the lots in which you will participate. You can cancel your intention to participate in a lot until you submit a response for that lot; once you submit a response you cannot withdraw it. |        |
| 1. Review Event Details                                 | Select Lots Select Using Excel                                                                                                    |        |
| 2. Review and Accept<br>Prerequisites<br>3. Select Lots | Lots Available for Bidding                                                                                                    | =      |
| 4. Submit Response                                      | Vame         Reason for not bidding           V         5.1 Tank                                                                                                    |        |
|                                                         | Tark Confilm Selected Lots                                                                                                    |        |
|                                                         |                                                                                                    |        |
|                                                         |                                                                                                    | Cancel |

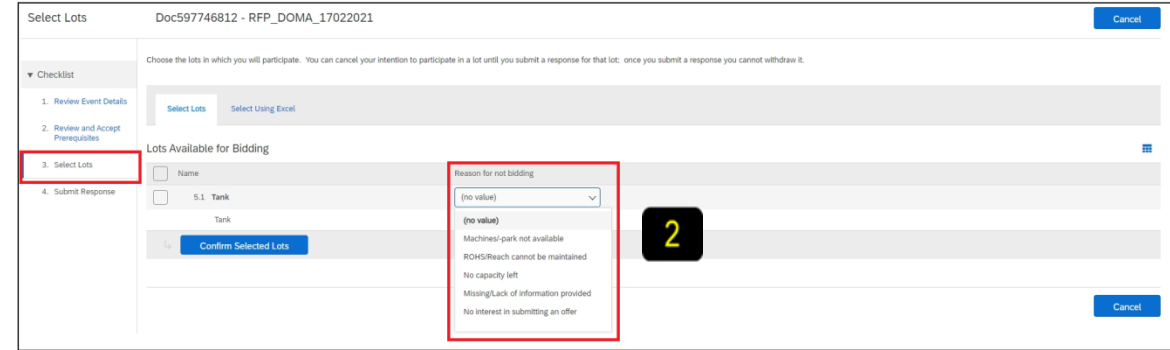

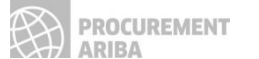

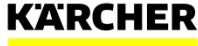

#### Submit Response

Review all content and add responses as requested

- **,Compose message**<sup>4</sup>, here you can leave a message for the purchaser
- Add pricing as requested
- ,Update Totals'
- 5 Use **,Submit Entire Response**' to submit your answer to the RFP

| Console                                             |                                                                                                    | D Time remaining<br>13 days 23:48:13 |
|-----------------------------------------------------|----------------------------------------------------------------------------------------------------|--------------------------------------|
| Event Messages<br>Response History<br>Response Team | Your response to the prerequisites has been submitted.                                                                                                    |                                      |
| ▼ Checklist                                         | All Content                                                                                                    | m   ×                                |
| 1. Review Event Details                             | Name 1                                                                                                    | Price Quantity Extended Price        |
| 2. Review and Accept<br>Prerequisites               | 2 Introduction     2.1. Company specific content about Katches.                                                                                                    |                                      |
| 3. Select Lots                                      | 2.2 In the supplier portal you can find the terms and conditions of purchasing and delivery, the product conformity and the quality management, that give you a<br>detailed look into the supplier management at Karcher. |                                      |
| 4. Submit Response                                  | https://www.kaercher.com/int/inside-kaercher/company/supplier-area.html 2.3 ARIBA-Portal-https://www.kaercher.com/int/                                                                                                    |                                      |
|                                                     | ▼ 3 Project information                                                                                                    |                                      |
| ▼ Event Contents                                    | 3.1 General description about the project                                                                                                    | more information about the project   |
| All Content                                         | 3.2 Project related attachment                                                                                                    |                                      |
| 1 Prerequisites                                     | ▼ 4 Commodity Specific Content                                                                                                    |                                      |
| 2 Introduction                                      | 4.1 Similar parts in production?                                                                                                    | * Unspecified V                      |
| 3 Project information                               | 4.2 Ovestion no. 27 (*) indicates a required field                                                                                                    | * Yes v                              |
| 4 Commodity Specific<br>C                           | Submit Entire Response Update Totals Save draft Import cost groups   Compose Message Excel Import                                                                                                    | Unspecified                          |
| 5 Pricing                                           |                                                                                                    |                                      |

|                           | ▼ 5 Pricing            |                                |            |                    |                 |                         | _ |                  |      |   |        | €1,000.00 EUR | Ĩ |
|---------------------------|------------------------|--------------------------------|------------|--------------------|-----------------|-------------------------|---|------------------|------|---|--------|---------------|---|
| Event Contents            | 5.1 Tank 🗸             |                                |            |                    |                 | Less                    |   | €1,000.00        | EUR  | 3 | 1 each | €1,000.00 EUR |   |
| All Content               | Tank                   |                                |            |                    |                 |                         |   |                  |      |   |        |               |   |
| 1 Prerequisites           |                        |                                |            |                    |                 | Lead Time:              |   |                  |      |   |        |               |   |
| 2 Introduction            |                        | 4                              |            |                    |                 | Drawing of item master: |   | 🕑 Test_drawing.p | df 🗸 |   |        |               |   |
| 3. Project information    | 5                      |                                |            |                    |                 | Order Unit:             |   |                  |      |   |        |               |   |
|                           |                        | (*) indicates a required field |            |                    |                 |                         |   |                  |      |   |        |               |   |
| 4 Commodity Specific<br>C | Submit Entire Response | Update Totals                  | Save draft | Import cost groups | Compose Message | Excel Import            |   |                  |      |   |        |               |   |
| 5 Pricing                 |                        |                                |            |                    |                 |                         |   |                  |      |   |        |               |   |

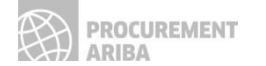

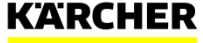

**Revise Response** 

As long as the event hasn't finished you can make changes by clicking on **,Revise Response**'

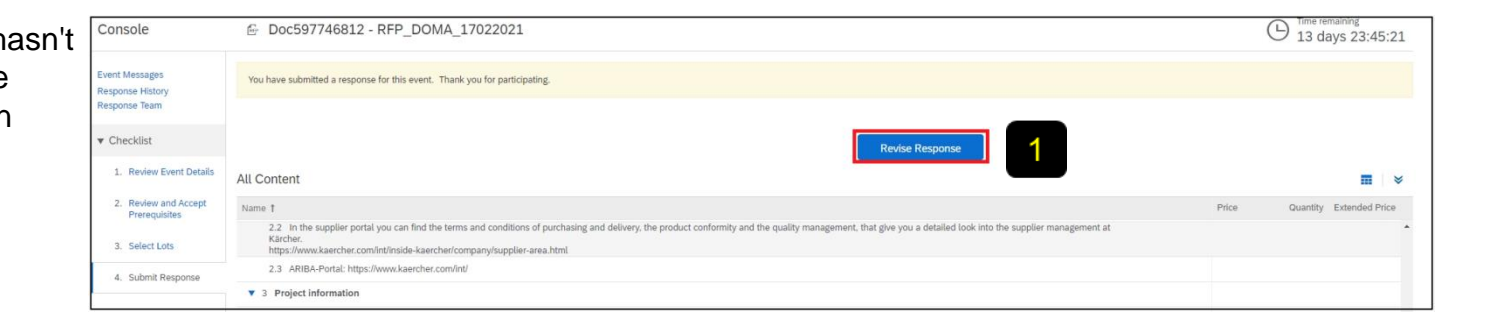

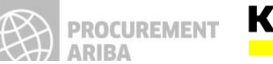

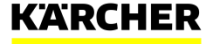

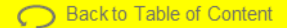

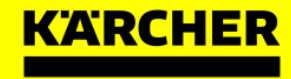

# How can I get help?

# **SUPPLIER SUPPORT**

#### The following support tools are available to suppliers

#### SAP Ariba Help Center

- Accessible directly from Supplier account upon login
- Help sign is displayed in the upper right corner
- Click on Help to see the panel on the right side
- Popular topics and search bar become available for review

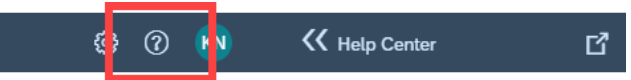

#### Live chat, Email or Phone Support

- Accessible directly from Supplier account upon login
- Support sign is displayed in the lower right corner of Help Centre panel
- Click on Support to open a new window
- · Fill in the topic you would like to get help with
- Answer Yes or No in the "Contact SAP Ariba Support" section
- Depending on the answer, you will be directed to the appropriate support channel
- In 2019, approx. 88% of Customer Support Service Requests were self-served with the user finding the answer to their query quickly, easily and at a time that is suitable to them.

| VOLID PROCUREMENT - TEST                                                                              |                                                                              |                                                                                                    |                                                      |                                       |                                                                       |
|----------------------------------------------------------------------------------------------------|------------------------------------------------------------------------------|----------------------------------------------------------------------------------------------------|------------------------------------------------------|---------------------------------------|-----------------------------------------------------------------------|
| There are no noticed position.                                                                        |                                                                              |                                                                                                    |                                                      |                                       | A                                                                     |
|                                                                                                    | Welcome to Aribo site. This site assists in identifying world class sup-     | plies who are market leaders in quality, s                                                                                                    | enice, and cost. Arba, Inc. administers this site in | an effort to ensure market integrity. | Here the Loorgistic my Customer<br>Requested Profile?                 |
|                                                                                                    | Events                                                                       |                                                                                                    |                                                      |                                       | We cant i find an event?                                              |
|                                                                                                    | Tels ID End Time &                                                           |                                                                                                    | Event Type                                           |                                       | Cart find what you are looking to                                     |
|                                                                                                    |                                                                              | No here                                                                                                    |                                                      |                                       |                                                                       |
|                                                                                                    | Registration Questionnaires                                                  |                                                                                                    |                                                      |                                       | checklich is submit its response?                                     |
|                                                                                                    | Tite                                                                         | 10                                                                                                    | End Tree I                                           | Suto                                  | Perfoqueling in events (4.53)                                         |
|                                                                                                    | Status: Open (1)     foreille meldeteller maniferenite                       | Der Mat 7244                                                                                                    | 323/2020 1-66 PM                                     | in Excision                           | Why can't I dee my tack on the<br>Proposals tab?                      |
|                                                                                                    | Qualification Questionnaires                                                 |                                                                                                    |                                                      |                                       | i need help accessing a sourcing event                                |
|                                                                                                    | Title ID End Time i                                                          | Commodity                                                                                                    | Regions                                              | Dates                                 | Tig I need help connecting with a                                     |
|                                                                                                    |                                                                              | No here                                                                                                    |                                                      |                                       | Customer .                                                            |
|                                                                                                    |                                                                              |                                                                                                    |                                                      |                                       | touring?                                                              |
|                                                                                                    | Tasks                                                                        |                                                                                                    |                                                      |                                       | Error: "User absoly with Please<br>erter a different username."       |
| riba Exchange User (                                                                                  |                                                                              |                                                                                                    |                                                      | Logent                                | Figure the Laccases and changes the<br>termer administration account? |
|                                                                                                    |                                                                              |                                                                                                    |                                                      |                                       | 15 Non-th Landscade in my base!                                       |
| with .                                                                                                | Q                                                                            |                                                                                                    | Home Learnin                                         | g Support                             | event using an email invitator?                                       |
|                                                                                                    |                                                                              |                                                                                                    |                                                      |                                       | Eq. Con my company have multiple<br>accounts?                         |
| Support Center                                                                                        |                                                                              |                                                                                                    |                                                      |                                       | Dessiler Desics (4.33)                                                |
|                                                                                                    |                                                                              | 0                                                                                                    |                                                      |                                       | Fig. How the Lapidate expiring profile<br>information?                |
| I need help with expired link                                                                         | Lipdate                                                                      | Com                                                                                                    | mon insubleshooting lags                             |                                       | Alle a ry colore                                                      |
|                                                                                                    |                                                                              |                                                                                                    | or course. Carled account administra                 | R. Your control                       | 1                                                                     |
| How to approve or decline account link i                                                              | equests                                                                      |                                                                                                    | Papeak Dependentiation Co                            | and the second second                 | in Q term                                                             |
| How to approve or decime account link                                                                 | nguests                                                                      |                                                                                                    | week non-the posticited act                          | courts                                |                                                                       |
| Why am I receiving an error saying the I                                                              | isk has expeed when bying to occess a sourcing event?                        |                                                                                                    |                                                      |                                       | T I                                                                   |
| Hos to retrieve a torgetive password                                                                  |                                                                              |                                                                                                    | Event participation                                  | Taken Series                          |                                                                       |
| I received an unexpected error (ANERR                                                                 | 1 what can I do?                                                             |                                                                                                    |                                                      |                                       |                                                                       |
|                                                                                                    | 4 18 2 1                                                                     | - 6 P 84P                                                                                                    | Cloud Trust Capter                                   |                                       |                                                                       |
|                                                                                                    |                                                                              | inform                                                                                                    | ution and latest rollfications about prot            | buch insiders and                     |                                                                       |
| Contact SAP Ariba                                                                                     | Customer Support                                                             | plane<br>Check                                                                                                    | ed downtime                                          |                                       |                                                                       |
| Your importants to these questions all h                                                              | the an encoder was an amount or dentil you to be antercorder succession      | of channels                                                                                                    |                                                      |                                       |                                                                       |
| Account Expiration will permanently delet                                                             | a your Adba Sourcing Account. You will inse ad account functionality AB      | account                                                                                                    |                                                      |                                       |                                                                       |
| formation will not be accessible after expirate<br>to exact be the accessible administrator to record | n<br>1911 - Martin Martin, Martin Martin, Martin Taran basa camalata ( 1911) | and the second second se |                                                      |                                       |                                                                       |
| verit, an Account Expiration is not required                                                          | an an an an an an an an an an an an an a                                     |                                                                                                    |                                                      |                                       |                                                                       |
| to you want to expire your compan                                                                     | y's Ariba Sourcing account?                                                  |                                                                                                    |                                                      |                                       |                                                                       |
| Yes No                                                                                                |                                                                              |                                                                                                    |                                                      |                                       |                                                                       |
|                                                                                                    |                                                                              |                                                                                                    |                                                      |                                       |                                                                       |
| Can't find what you are looking                                                                       | for? Let us help you.                                                        |                                                                                                    |                                                      |                                       |                                                                       |
| toose your communication preference                                                                   |                                                                              |                                                                                                    |                                                      |                                       |                                                                       |
| 2 Get help hy email                                                                                   |                                                                              |                                                                                                    |                                                      |                                       |                                                                       |
|                                                                                                    |                                                                              |                                                                                                    |                                                      |                                       |                                                                       |
| Get help by live chat                                                                                 |                                                                              |                                                                                                    |                                                      |                                       |                                                                       |
|                                                                                                    |                                                                              |                                                                                                    |                                                      |                                       |                                                                       |
| Get help by phone Er                                                                                  | firmated wait in minutes for non-bidding call: 4                             |                                                                                                    |                                                      |                                       |                                                                       |
| Attend a live webinar                                                                                 |                                                                              |                                                                                                    |                                                      |                                       |                                                                       |
|                                                                                                    |                                                                              |                                                                                                    |                                                      |                                       |                                                                       |
|                                                                                                    |                                                                              |                                                                                                    |                                                      |                                       |                                                                       |

Overview – Please click on the respective question to be directed to the answer

What if I did not receive the link to register?

If I already have an existing SAP Ariba Network Account, why am I being asked to create a new one?

I'm struggling to login with my existing Ariba Network account credentials. What do I do?

I tried to open the link but I am getting the following error: ERR\_CONNECTION\_TIMED\_OUT Error. How to fix it?

Why do I get the below message on the SAP Ariba Login page? "The username and password pair you entered was not found"

Why do I get the below message on the SAP Ariba Login page?

"Error: The username and password entered has already merged to another Ariba Sourcing user account"

What happens once I have completed the Registration Questionnaire?

What if I cannot see the Questionnaire?

My colleague has added me to Ariba but I still cannot see the Kärcher content.

How do I update my data?

Are the Kärcher Terms of Use available in languages other than English?

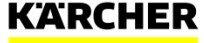

#### The following questions and answers may help you

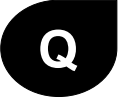

A

#### What if I did not receive the link to register?

The issue could be related to your mail agent setting – make sure <u>ariba.com</u> is whitelisted. Before requesting to resend the invitation, check the following:

- · search your mailbox for an email with the following email subject: Invitation to Register
- · search for the invitation across all your folders, such as your Inbox, Junk or Spam Folders
- confirm if one of your colleagues received the invitation instead of you.

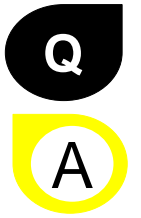

If I already have an existing SAP Ariba Network Account, why am I being asked to create a new one?

You don't need to create a new one. You can use your existing one. Just choose "login" instead of "register" for the initial setup. However, you can also create an additional Ariba Network account to manage your different subsidiaries and plants separately. It depends on you business needs.

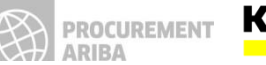

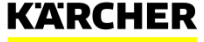

#### The following questions and answers may help you

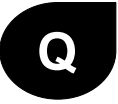

#### I'm struggling to login with my existing Ariba Network account credentials. What do I do?

If you are experiencing this problem, it could be one of the scenarios below:

- You have already logged into your existing account and then also clicked on the link in the email for the first time.
   <u>IMPORTANT</u>: The system will view this as an attempt to log in twice at the same time. You must either click on the link and log in from there or log into your existing account and navigate to the Ariba Sourcing screen. You can not to do both.
  - If you have another SAP Ariba site open in another browser tab, please close that other tab and try to login again.
  - If you received a certificate error in your browser when trying to access the Ariba Network login page at <u>https://supplier.ariba.com</u>, please clear your browser cache, cookies and search history. Close the browser and then try open the page again.

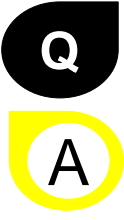

If I already have an existing SAP Ariba Network Account, why am I being asked to create a new one?

You don't need to create a new one. You can use your existing one. Just choose "login" instead of "register" for the initial setup. However, you can also create an additional Ariba Network account to manage your different subsidiaries and plants separately. It depends on your business needs.

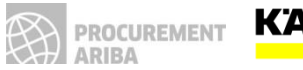

#### The following questions and answers may help you

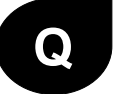

I tried to open the link but I am getting the following error: ERR\_CONNECTION\_TIMED\_OUT Error. How to fix it?

A

Typically, this is caused by slow network connection (common occurrence on busy public hotspots) or **firewall blocking the webpage**. To ensure that firewall is not rejecting Ariba web content, the below domains and IP range have to be **whitelisted**:

- The domain for Middle East: @smtp.mn2.ariba.com
- The domain for USA: @ansmtp.ariba.com
- The domain for Europe: @eusmtp.ariba.com
- SAP Ariba's IP address range found in the linked article

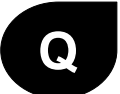

Why do I get the below message on the SAP Ariba Login page? "The username and password pair you entered was not found"

A

You entered an incorrect username or password. You might also receive this message in the following scenarios:

- Your password contains part of your username.
- · Your browser is automatically filling in an invalid character or the incorrect username/password
- You entered a username that is not currently valid for your account.
- You entered an incorrect password.
- You are not using a certified browser.
- Your cookies have not been cleared.

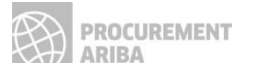

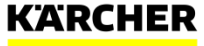

#### The following questions and answers may help you

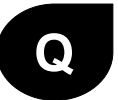

Why do I get the below message on the SAP Ariba Login page? "Error: The username and password entered has already merged to another Ariba Sourcing user account"

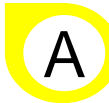

Create an alternate username by clicking **Sign Up** through the event invitation. Your new username will need to be different than any existing registered username. If not, you will face an <u>user already exists</u> error message.

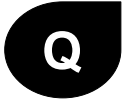

What happens once I have completed the Registration Questionnaire?

Once you have completed and submitted the Questionnaire, wait for the confirmation whether it has been approved. Upon approval, you will become eligible to be invited to a Sourcing event. Depending on the project scope, you might still need to complete the Qualification process.

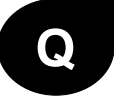

Α

#### What if I cannot see the Questionnaire?

If you logged into your AN account, toggle to the "Proposals and Questionnaires" module in the left upper corner to see upstream forms and data.

You might have stopped the process before getting to the Kärcher Registration Questionnaire. Please contact your Buyer within Kärcherto have the link resent and then to log in with your existing credentials.

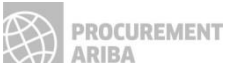

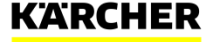

#### The following questions and answers may help you

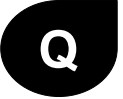

My colleague has added me to Ariba but I still cannot see the Kärcher content

The person who initially created the Ariba Network Account is the Administrator. He can add new users. See therefore section "How to configure your Ariba Network Account" in this supplier guide. However, it doesn't mean that the users will automatically see the content of Kärcher. Only if this added users get's an invitation link for registration, a questionnaire or and RFQ event from Kärcher he will be enabled for the Kärcher content in Ariba Network.

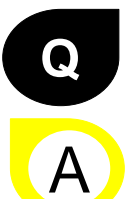

How do I update my data?

You can update the content of the registration questionnaire at any time. Just enter your Ariba Network Account under supplier.ariba.com. Navigate to Questionnaires and Proposals on the left corner. Then go to the registration questionnaire. Once you have opened the are, you can click "revise response" and update your data there and submit again.

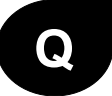

Are the Kärcher Terms of Use available in languages other than English?

The Kärcher Terms of Use are available in English (first section of the document) and German (second section of the document). Other languages are currently not available.

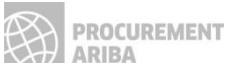

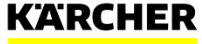